# kesintisiz güç kaynağı DSP EVO 6-10 KVA

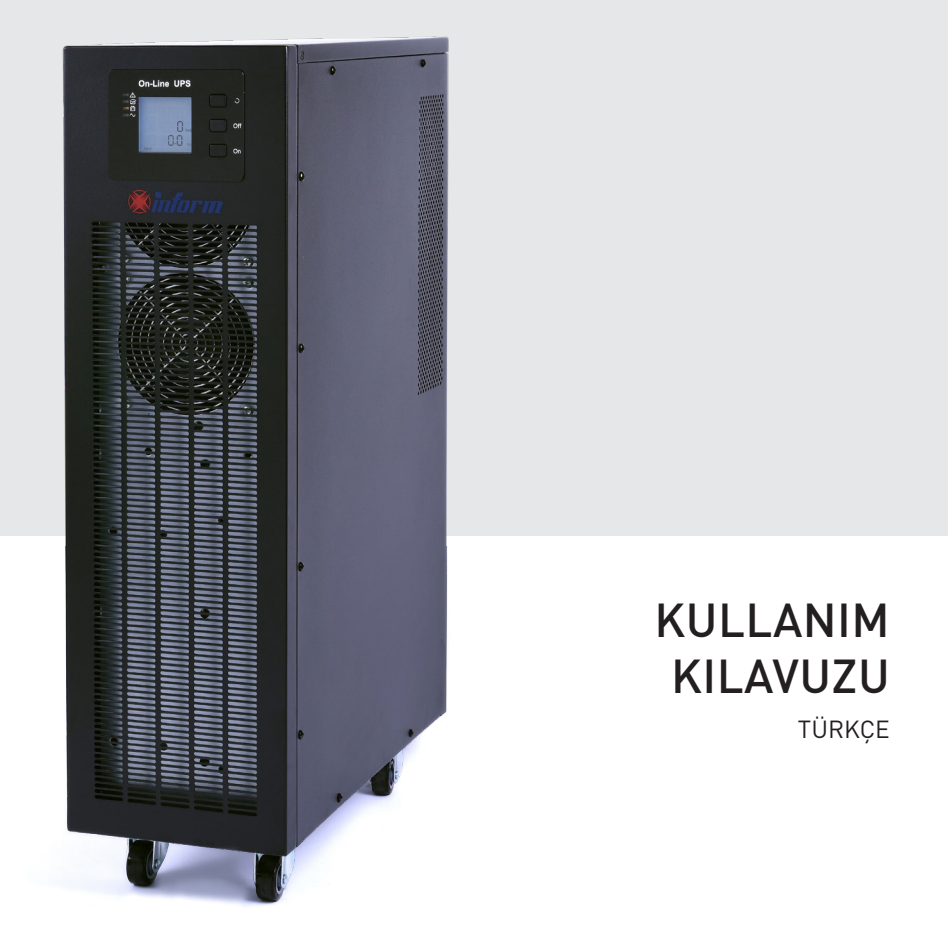

288717269 KULL.KILAV. DSP EVO 6-10kVA (TR) A5 INF511-Y01-U799-2-01

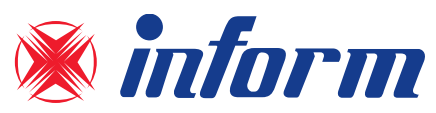

# Önemli Uyarı!

Değerli Müşterimiz;

Bu kılavuz; hem Kesintisiz Güç Kaynağınızın (KGK) özelliklerini, kurulumunu ve çalıştırılmasını hem de sizin, KGK'nın ve buna bağlı yüklerin emniyeti açısından çok önemli bilgiler içermektedir. Kılavuzda yazanların öğrenilmesi ve uygulanması, KGK'yı doğru ve güvenli bir şekilde kullanmanız ve KGK'dan azami fayda sağlamanız açısından çok önemlidir.

Kuruluma başlamadan önce kılavuzun tamamını dikkatli şekilde okuyunuz! İlerde ihtiyacınız olduğunda Basvuru kaynağı olarak

kullanmanız için bu kılavuzu saklayınız!

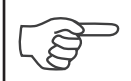

INFORM bu dokümanın tüm ve tek sahiplik haklarını elinde tutar. Bu dokümanın tümünün veya bir kısmının değiştirilmesi, çoğaltılması, yayınlanması INFORM'un yazılı izni olmadığı sürece yasaktır.

INFORM, bu doküman içindeki verileri ve bilgileri haber vermeksizin değiştirme hakkına sahiptir. Güncel döküman için lütfen <a href="http://www.inform.com.tr/">http://www.inform.com.tr/</a> sitesini ziyaret ediniz.

Bakanlıkça belirlenen kullanım ömrü 10 yıldır.

Bu Kesintisiz Güç Kaynağı EN 62040-1 ve EN 62040-2 Standartları ile belirlenen koşullara uyacak şekilde tasarlanmıştır.

Bu KGK; aşağıdaki işaretin ait olduğu normların gereklerine uyar.

#### İthalatçı Firma:

İNFORM ELEKTRONİK SAN. VE TİC. A.Ş. Esenşehir Mah. Hale Sk. No:6/1 Ümraniye/İstanbul Tel:0216 622 58 00 Fax:0216 621 92 35

# CE

Üretici Firma:

Shenzhen KSTAR Science and Technology Co., Ltd. 4/F, No.1 Bldg., Software Park, Keji C. Rd. 2nd, Hi-Tech Industrial Zone, Shenzhen 518057, China **Tel:** +86 755-21389008 **Fax:** +86-755-86168482

# İçindekiler

| 1.GÜVENLİK                                             | 4    |
|--------------------------------------------------------|------|
| 1.1 GÜVENLİK                                           | 4    |
| 1.2 SEMBOL AÇIKLAMA                                    | 4    |
| 1.3 YAYGIN OLÁRAK KULLANILAN SEMBOLLERÍN ACIKLAMASI    | 5    |
| 2. ÜRÜN TANITIMI                                       | 6    |
| 2.1 ÜRÜNÜN GÖRÜNÜMÜ                                    | 6    |
| 2.2 KGK SEMASI                                         | 7    |
| 2.3 ÜRÜŃ KATEGORISI                                    | 7    |
| 3. KURULUM                                             | 8    |
| 3.1 PAKETTEN CIKARMA VE KONTROL                        | 8    |
| 3.2 KURULUM NOTU                                       | 8    |
| 3.3 KGK GİRİŞ VE ÇIKIŞ BAĞLANTISI                      | 9    |
| 3.4 KGK HABERLESME KABLOLARIN BAĞLANTISI               | 10   |
| 3.5 HARİCİ AKÜ BAĞLANTISI (YEDEKLEMEYİ ARTTIRMAK İÇİN) | 10   |
| 4. PANEL EKRAN KULLANIMI VE ÇALIŞMASI                  | . 11 |
| 4.1 KGK'YI CALISTIRMA VE KAPATMA                       | 11   |
| 4.1.1 BASLATMA İŞLEMİ                                  | 11   |
| 4.1.2 KAPATMA İŞLEMİ                                   | 12   |
| 4.2 LCD EKRAN                                          | 12   |
| 4.2.1 ÖN PANEL AÇIKLAMASI                              | 12   |
| 4.2.2 LCD EKRAN                                        | 13   |
| 4.3 PARAMETRE AYARI                                    | 16   |
| 4.3.1 MOD AYARI                                        | 16   |
| 4.3.2 ÇIKIŞ GERİLİM AYARI                              | 16   |
| 4.3.3 ÇIKIŞ FREKANS AYARI                              | 17   |
| 4.3.4 AKÜ KAPASİTE AYARI                               | 17   |
| 4.3.5 AKÜ MİKTARI AYARI                                | 18   |
| 4.3.6 BYPASS GERİLİMİ ÜST LİMİT AYARI                  | 18   |
| 4.3.7 BYPASS GERİLİMI ALT LİMİT AYARI                  | 19   |
| 4.3.8 SESLI İKAZ DURDURMA AYARI                        | 19   |
| 4.3.9 AKÜ TEST AYARI                                   | 20   |
| 4.4 EKRAN MESAJLARI / SORUN GİDERME                    | 21   |
| 4.4.1 ÇALIŞMA DURUMU VE MODLARI                        | 21   |
| 4.4.2 ALARM BİLGİSİ                                    | 22   |
| 5. BAKIM                                               | . 24 |
| 5.1 AKÜ BAKIMI                                         | 24   |
| 6. SORUN GİDERME VE ÜRÜNÜN PERFORMANSI                 | . 25 |
| 6.1 SORUN GİDERME                                      | 25   |
| 6.2 EMC STANDARDI/ GÜVENLİK STANDARDI                  | 26   |
| 6.3 TEKNİK ÖZELLİKLER                                  | 26   |
| EK- 1 USB ILETIŞIM PORTU TANIMI                        | . 29 |
| PORT TANIMI:                                           | .29  |
| EK- 2 RS232 ILETIŞIM PORTU TANIMI                      | . 29 |
| PORTUN TANIMI:                                         | 29   |
| YETKILI TEKNİK SERVİS LİSTESİ                          | . 31 |

# 1.Güvenlik

Bu bölüm temel olarak 6kVA / 10kVA serisi yüksek frekanslı Online KGK'ların güvenlik işaretlerini ve güvenlik hususlarını tanıtmaktadır. Ekipmanı kullanmadan önce bu bölümün içeriğini dikkalice okumalısınız.

#### 1.1 GÜVENLİK

KGK'nın içinde tehlikeli gerilim ve yüksek sıcaklık var. Kurulum, çalıştırma ve bakım sırasında, lütfen yerel güvenlik talimatlarına ve ilgili yasalara uyun, aksi takdirde personelin yaralanmasına veya ekipman hasarına neden olacaktır. Bu kılavuzdaki güvenlik talimatları yerel güvenlik talimatlarını tamamlayıcı niteliktedir.

Şirketimiz, güvenlik talimatlarına uyulmamasından kaynaklanan sorumluluğu üstlenmeyecektir. Lütfen aşağıdakilere dikkat edin:

- Kullanılacak toplam yük KGK'nın nominal çıkış gücünü aştığında, KGK'yı kullanmayınız.
- Standart tip KGK'da yüksek kapasiteli aküler vardır. Muhafazayı açmamalısınız, aksi takdirde elektrik çarpmasına neden olur. Dahili bakıma veya akü değişimine ihtiyaç duyulursa, lütfen belirtilen yere gönderin.
- KGK içinde kısa devre meydana gelmesi, elektrik çarpmasına veya yangına neden olur. Bu nedenle elektrik çarpması ve benzeri tehlikelere neden olmamak için KGK'nın üst kısmına sıvı dolu kaplar koymayınız.
- 4. KGK-yı yüksek sıcaklık veya nem ile korozif gaz ve toz içeren bir yere koymayınız.
- Ön paneldeki havalandırma ve arka paneldeki havalandırma arasında iyi hava sirkülasyonunu sağlayınız.
- 6. Doğrudan güneş ışığından veya ısı yayan nesnelerin yakınından kaçınınız.
- KGK'dan duman çıkması durumunda, lütfen en kısa zamanda gücü kesin ve bayi servis sitesine başvurunuz.

#### 1.2 SEMBOL AÇIKLAMA

Bu kılavuzda belirtilen güvenlik sembolleri, kurulum, çalıştırma ve bakım sırasında uyulması gereken güvenlik konularını okuyuculara bildirmek için kullanılan tablo 1-1'de gösterilmiştir.

| Fig.1-1 | Sembol | anlam | ları |
|---------|--------|-------|------|
|         |        |       |      |

| Güvenlik sembolü | Anlamı                |
|------------------|-----------------------|
| $\wedge$         | Dikkat                |
|                  | Statik deşarj duyarlı |
| A                | Elektrik Şoku         |

Güvenlik sınıfının üç kolu vardır: Tehlikeli, Uyarı ve Dikkat. Açıklama, güvenlik sembolünün sağ tarafındadır, ayrıntılı yorumlar aşağıdaki gibi gösterilir:

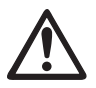

# Tehlikeli:

Ciddi yaralanma, ölüm veya ekipmanın ciddi hasar riskini belirtir.

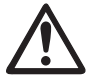

# Uyarı:

Ekipmanın ciddi yaralanma ve hasar riskini belirtir.

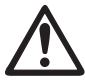

# Dikkat:

Ekipmanın yaralanma veya hasar riskini belirtir.

#### 1.3 YAYGIN OLARAK KULLANILAN SEMBOLLERİN AÇIKLAMASI

Bu kılavuzda aşağıdaki sembollerin bir kısmı veya tamamı kullanılabilir. Sembolleri tanımanız ve anlamlarını anlamanız tavsiye edilir:

| Sembol ve Açıklama |                              |        |                            |  |
|--------------------|------------------------------|--------|----------------------------|--|
| Sembol             | Açıklama                     | Sembol | Açıklama                   |  |
| $\wedge$           | Dikkat uyarı size özel       |        | Doğru akım kaynağı (DC)    |  |
| A                  | Yüksek gerilim uyarısı       |        | Koruyucu toprak            |  |
| Ċ                  | KGK'yı aç veya kapat         |        | Geri dönüşüm               |  |
| ~                  | Alternatif akım kaynağı (AC) | X      | Sıradan çöplerle atmayınız |  |

# 2. Ürün Tanıtımı

## 2.1 ÜRÜNÜN GÖRÜNÜMÜ

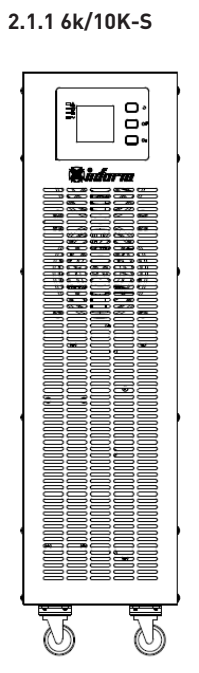

Ön panel görünüm

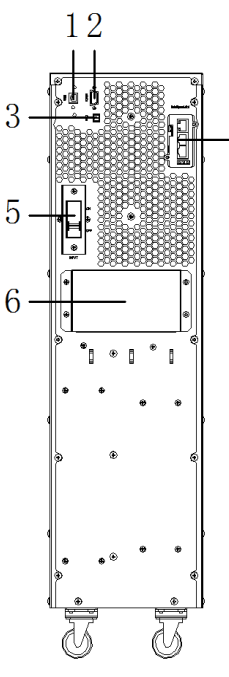

4

Arka panel görünüm (Bakım bypass hariç)

- 1. USB
- 2. RS232
- 3. EPO
- 4. Akıllı Slot
- 5. Giriş Sigortası
- 6. Terminaller (Kapalı)

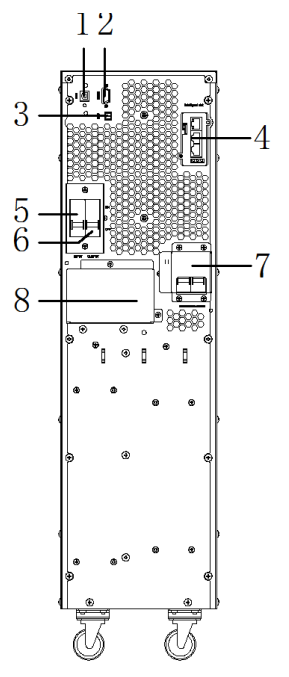

Arka panel görünüm (Bakım bypass dahil)

- 1. USB
- 2. RS232
- 3. EPO
- 4. Akıllı slot
- 5. Giriş Sigortası
- 6. Çıkış sigortası
- 7. Bakım bypass sigortası (Kapalı)
- 8. Terminaller (kapalı)

#### 2.2 KGK ŞEMASI

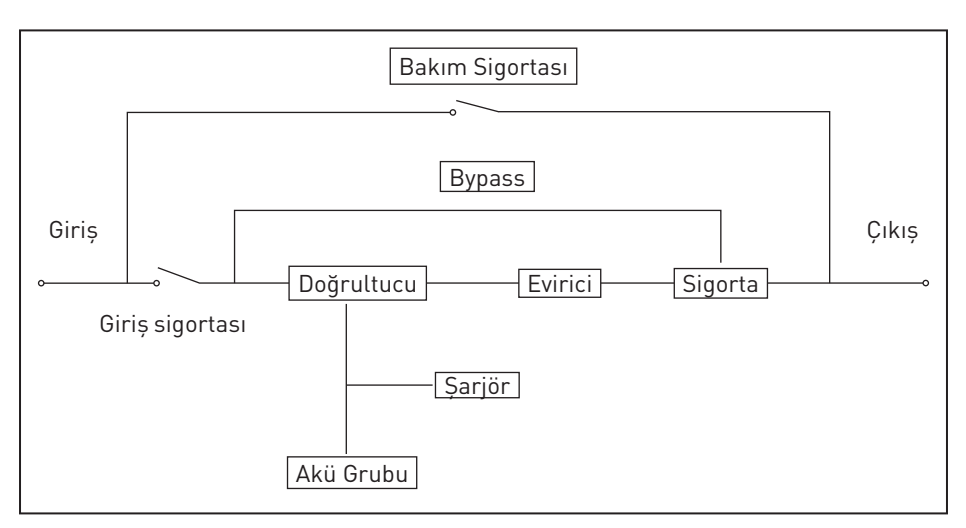

Şekil 2-1 KGK Çalışma Prensibi

- 1. Giriş filtresi: AC şebeke gücünün filtrelemesini yaparak, KGK'nın girişine temiz enerji sağlar.
- 2. AC / DC konvertör: Filtrelenmiş AC şebekesini DC'ye dönüştürür ve inverter için DC gerilimi yükseltir.
- 3. DC / DC booster: UPS akü modunda çalıştığında, devre DC / AC invertör için DC gerilimi yükseltir.
- 4. DC/AC inverter: Yükseltilmiş DC gerilimi kararlı AC çıkışına dönüştürür.
- 5. Bypass: KGK'da aşırı yük veya evirme hatası meydana geldiğinde, yüklere güç sağlamak için bypass moduna geçer.
- 6. Şarjör: Standart ünite 1A sağlar.
- 7. Akü: Kapalı kurşun asit akü
- 8. Çıkış filtresi: Yükler için temiz enerji sağlamak amacıyla KGK çıkışının filtrelenmesini sağlar.

#### 2.3 ÜRÜN KATEGORİSİ

| KGK Tipi |       | Dahili Akü Grubu                      |
|----------|-------|---------------------------------------|
| Standart | 6KVA  | Dahili 16 ~ 20 Adet (12V/Adet) Aküler |
| birim    | 10KVA | Dahili 16 ~ 20 Adet(12V/Adet) Aküler  |

# 3. Kurulum

#### 3.1 PAKETTEN ÇIKARMA VE KONTROL

- KGK'nın ambalajını açınız ve nakliye sırasında hasar görüp görmediğini kontrol ediniz. Cihaz hasarlı veya bazı parçalar eksikse, makineyi çalıştırmayınız. Nakliyeci firma ve bayiyi bilgilendiriniz.
- 2. Eki kontrol ediniz. (Lütfen ek Tablo 2'ye bakınız.)
- 3. KGK'nın arka panelinden model numarasını inceleyerek satin almak istediğiniz özellikte olup olmadığını kontrol edebilirsiniz.

#### 3.2 KURULUM NOTU

KGK'yı ekipmanınızın yanına düz bir yere koyunuz.

KGK'yı duvar, ekipman veya başka bir nesneden en az 20 cm uzakta tutunuz. Havalandırmayı iyi koşullarda tutmak için KGK'nın ön panelinin ve alt parçasının havalandırma deliklerini engellemeyin, içerideki bileşenlerin sıcaklığının yükselmesini önleyiniz.

KGK'yı yüksek sıcaklık, su, yanıcı gaz, aşındırıcı gaz, toz, doğrudan güneş ışığı ve patlayıcı maddelerden uzak tutunuz. Ayrıca KGK'yı dışarıda bırakmayınız.

Acil durumlarda gücü kesmek için, L-N girişine 40A / 63 A (6kVA / 10 kVA)'in üzerinde çift kutuplu sigorta takınız.

KGK'nın çıkışındaki yüklerin birbirinden etkileşimini azaltmak için PDU'lar KGK'nın çıkışına bağlanmalıdır.

KGK'yı sabitlemek için lütfen her bir tekerleğin emniyet kilidini kaydırarak tekerleklerini kilitleyiniz

KGK'ya bilgisayar gibi kaçak akımlı yük, doğrusal ve küçük endüktif yükler bağlanabilir. Başka tür yükler bağlanması gerekiyorsa lütfen bayi ile iletişime geçiniz.

Kullanacağınız ekipmanlar için lütfen doğru gücü aldığınıza emin olunuz.

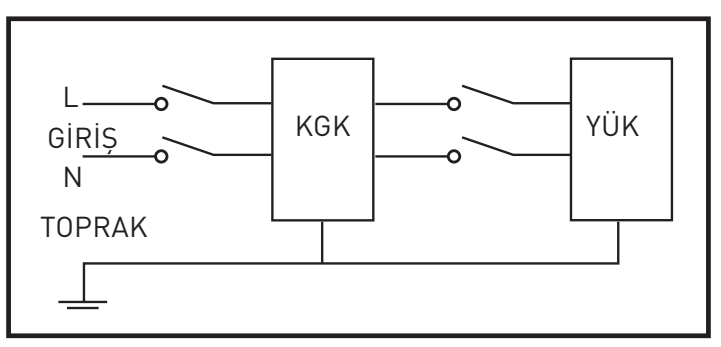

Şekil 3-1 Doğru Güç Kurulumu

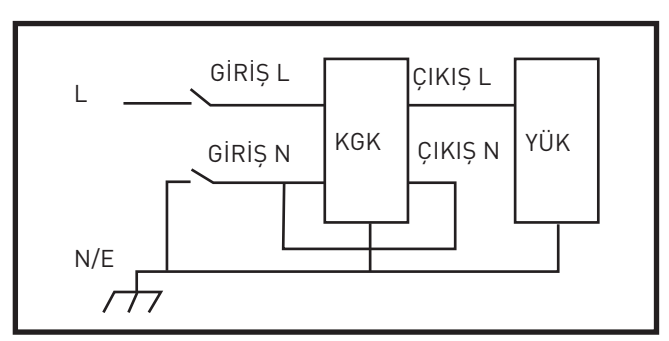

Şekil 3-1 Yanlış Güç Kurulumu

#### 3.3 KGK GİRİŞ VE ÇIKIŞ BAĞLANTISI

Giriş / çıkış ve akü kabloları için; 6KVA için minimum 6 mm² bakır kablo, 10KVA için minimum 10 mm² bakır kablo kullanınız.

- 1. Kabloları bağlamadan önce tüm sigortaları kapatınız.
- 2. Terminallerin kapağını çıkarınız. Kabloları bağlamak için Şekil 3-3'e bakınız.

#### Şekil 3-3 Giriş-Çıkış Terminal Bağlantıları

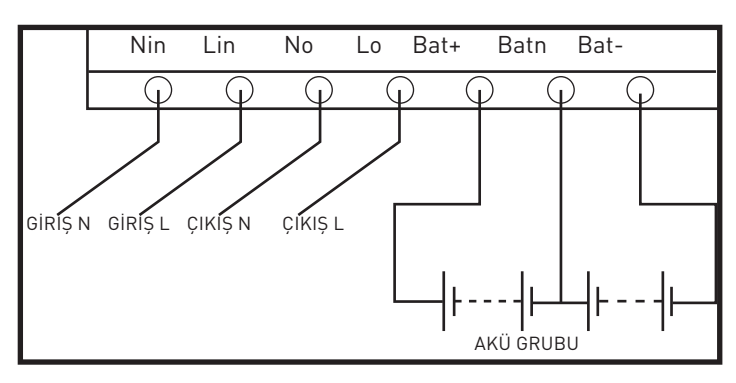

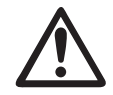

Bağlantıların sağlam olmasını sağlamak için sonlandırıcılar kullanınız. Faz L ve Nötr N kablolarında kesinlikle ters bağlantı yapmayınız. KGK girişini duvar prizine ve yanmış prize bağlamayınız.

 Yukarıdaki şemada gösterildiği gibi KGK'nın faz kablosu L, Nötr kablosu N'yi ve GND toprak kablosunu bağlayınız. Çıkış kablolarını yine çıkış PDU terminallerine bağlayıp terminalleri kapatınız. Akü bağlantıları şemada gösterildiği gibi kutuplara dikkat edilerek yapılandırılmalıdır.

#### 3.4 KGK HABERLEŞME KABLOLARIN BAĞLANTISI

- 1. KGK aksesuarı olan RS232 kablosu ile KGK'yı bilgisayara bağlayabilirsiniz.
- Opsiyon olarak sunulan SNMP kullanılmak istenirse aşağıdaki adımlar takip edilerek kurulum yapılabilir.

A. KGK'nın arka panelinde yer alan SNMP slotunun kapağını çıkartınız. Gelecekteki kullanımlar için kapak saklanmalıdır.

- B. SNMP kartını slota takınız ve vidaları sıkıştırınız.
- C. Network kablosu ile KGK'yı internete bağlayabilirsiniz.
- D. SNMP ayarlarını SNMP kılavuzunu takip ederek yapabilirsiniz.

#### 3.5 HARİCİ AKÜ BAĞLANTISI (YEDEKLEMEYİ ARTTIRMAK İÇİN)

 KGK pozitif ve negatif çift akü çerçevesi kullanılır. Toplamda seri olarak 20 adet akü vardır. Akülerin 9'inci katodu ve 10'uncu anodu ararsından nötr bir kablo alınır. Sonra nötr kablo, akü pozitif ve akü negatif sırasıyla KGK'ya bağlanır. Akü anot ve nötr arasındaki akü setlerine pozitif aküler ve nötr ve katot arasındakilere negatif aküler adı verilir. Kullanıcı isteğine göre akülerin kapasitesini ve sayısını seçebilir.

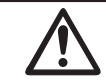

## UYARI

1. Farklı kapasite ve markalardaki aküleri eski ve yeni aküleri birlikte kullanmayınız.

2. Fabrika akü ayarı: 20 adet 12V/7 Ah(şarj akımı 1A) Lütfen istanilen akü miktarını ve kapasitesini KGK AC modunda çalışmaya başladıktan sonra yeniden ayarlayınız. Şarj akımı seçilen akü kapasitesine göre otomatik olarak ayarlanabilir. İlgili bütün ayarlar LCD panel veya izleme yazılımından yapılabilir.

- Akü terminallerinin kapağını çıkarınız. KGK akü terminallerinde DC gerilim olmadığından emin olmak için çoklu ölçüm cihazı kullanınız.
- KGK bağlantı kutuplarının BAT+'sı pozitif akünün anoduna bağlanır, BATN pozitif akünün katoduna ve negatif akünün anoduna bağlanır. BAT- negatif akünün katoduna bağlanır. Akü bağlantılarını tersine çevirmeyiniz.

#### Şekil 3-4 Harici akü bağlantısı

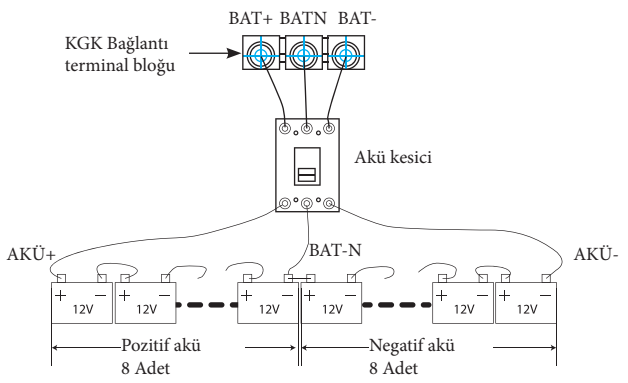

# DİKKAT

- Aküleri bağlamadan önce KGK ve sigoraların kapalı olduğundan emin olunuz.
  KGK'ları bağlamadan önce yüzük, kol saati, kolye ve bilezik gibi tüm metal eşyalar çıkartılmalıdır.
- Åkü anodu ve katodu arasında daima ters bağlantı veya kısa devre yoktur. Kırmızı kablo akü anot "+" ile, siyah kablo ise "-" katodu ile bağlanır.
- Lütfen tornavidayı yalıtım saplı kullanınız. Aletleri veya metalik eşyaları akünün üzerine koymayınız.

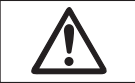

# UYARI

- Harici akü kullanırken, ekipmanla eşleşen harici akü kablosunu kullanılması uygundur.
- KGK'ya yükleri bağlamadan önce yükleri kapatın, güç kablosunu taktıktan sonra yükleri sırayla devreye alınız.
- Motor, floresan lamba, fotokopi makinesi gibi endüktans yüklerin KGK'ya bağlanması kesinlikle yasaktır.
- KGK'yı aşırı akım korumalı topraklı prize bağlayınız.
- KGK kapalı olsa dahi çıkışında gerilim olabilir. Emin olmak için önce çıkışı kapatınsonra da girişi kesiniz.
- Lazer yazıcının başlama akımı yüksek olduğundan bu gücü sağlayabilecek kapasitedeki KGK'yı seçiniz.

# 4. Panel ekran kullanımı ve çalışması

Panel kullanımı basittir. Operatörler sadece kılavuzu okumalı ve bu kılavuzda listelenen kullanım talimatlarını takip etmesi gerekmektedir. Herhangi özel bir eğitime gerek yoktur.

#### 4.1 KGK'YI ÇALIŞTIRMA VE KAPATMA

#### 4.1.1 Başlatma işlemi

1. KGK Online mod da çalıştırma

AC Güç Kablosu prize takıldığında, KGK otomatik olarak başlar ve KGK'nın LCD ekranı yanar. KGK'nın veri ve parametrelerini LCD ekranda görüntüleyebilir. KGK'nın durumunu ise LED ekranda görebilirsiniz.

2. KGK akü modunda çalıştırma

UPS'i başlatmak için ön paneldeki "On" düğmesine basınız, bu sırada LCD ekran yanar. LCD ekranda verileri görüntüleyebilir ve parametreleri ayarlayabilirsiniz. KGK'nın LED ekranı en son durumunu gösterir

#### 4.1.2 Kapatma İşlemi

1. KGK Online mod da kapatma (aküler olmadan)

a) İnverteri kapatmak için OFF tuşunu 2 saniye basılı tutun; KGK şimdi Bypass modundadır. Aksine, invertere geri dönmek için OFF tuşunu 2 saniye basılı tutabilirsiniz.

- b) KGK'yı tamamen kapatmak için giriş sigortasını kapatmanız gerekir.
- 2. Aküleri bağlayarak KGK'yı kapatın
  - a) KGK'yı kapatmak için OFF tuşunu 2 saniye basılı tutun.
  - b) KGK kapatıldıktan sonra, tüm LED ve LCD sönecek ve çıkış olmayacaktı

Not: KGK, inverter modundan kapatıldığında, DC Bus'u 80V'a deşarj eder, ardından tamamen kapanır. Bu nedenle, bazen, tamamlanması birkaç saniye sürebilir.

#### 4.2 LCD EKRAN

#### 4.2.1 Ön panel açıklaması

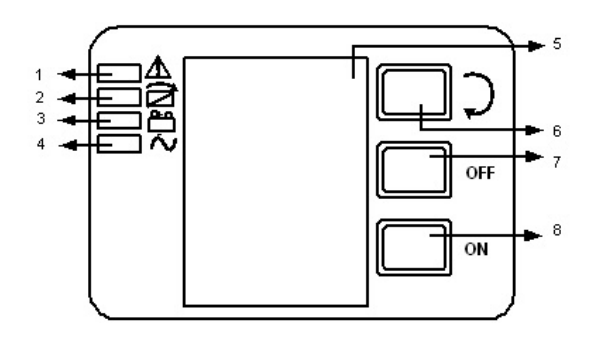

#### Fig.4-1 KGK'nın ön panelinin genel görünümü

- (1) ALARM LED
- (2) BYPASS LED (3) AKÜ LED
- (S) ANU LED
- (4) INVERTER LED

(5) LCD EKRAN

- (6) GEZİNME BUTONU: Sonraki öğeye gider
- (7) OFF butonu (kapatma)
- (8) ON butonu (açma)

#### 4.2.2 LCD ekran

UYARI! LCD ekran, bu kılavuzda açıklananlardan daha fazla fonksiyon sağlar. LCD ekranda 10 arayüz bulunmaktadır:

| Madde                       | Arayüz açıklaması | Görüntülenen içerik                         |
|-----------------------------|-------------------|---------------------------------------------|
| 01                          | Giriș             | Gerilim & Frekans                           |
| 02                          | Bat.+             | Gerilim & Akım                              |
| 03                          | Bat               | Gerilim & Akım                              |
| 04                          | Çıkış             | Gerilim & Frekans                           |
| 05                          | Yük               | Yük                                         |
| 06                          | Sıcaklık          | Dahili sıcaklık ve ortam sıcaklığı          |
| 07                          | Kod               | Alarm kodu (Uyarı mesajı)                   |
| 08 Yazılım versiyon & model |                   | İnverter yazılımının DSP versiyonu & modeli |
| 09                          | Bus gerilimi      | Bus gerilimi ±                              |
| 10                          | Kod               | Çalışma durumu ve modu                      |

1. KGK şebekeye veya cold start modunda aküye bağlandığında aşağıdaki çizimdeki gibi gösterir:

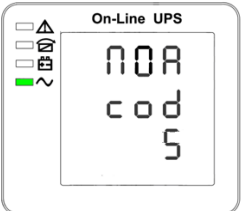

#### (1) Çalışma durumu ve modu

- Çalışma durumu ve modu: KGK tek moddayken ekran "NOA" veya "ECO" veya "CF" gösterir.
- 2. "Scroll" (Gezinme) butonuna basın. KGK aşağıda gösterildiği gibi sonraki sayfaya geçer.

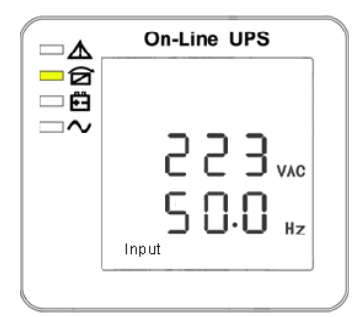

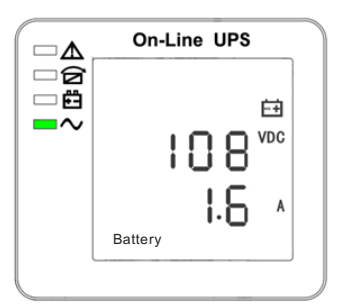

(2) Giriș Gerilimi

(3) Akü+ gerilim (Pozitif)

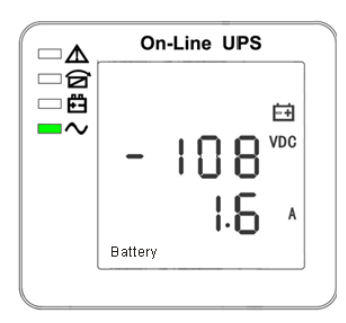

( 4 ) Akü – gerilim (Negatif)

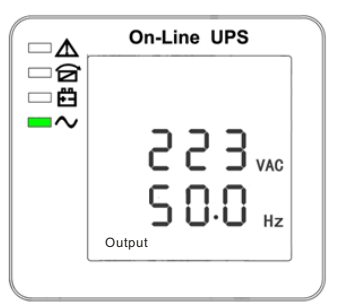

( 5 )Çıkış gerilimi

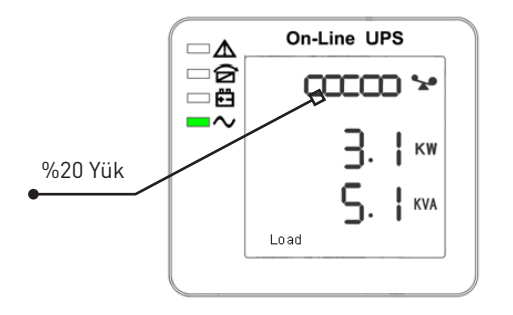

( 6 ) Yük

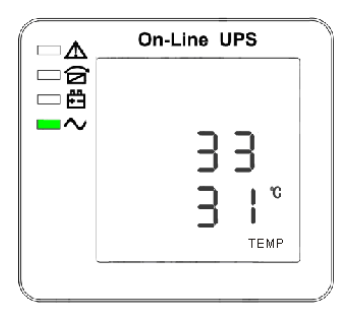

(7) Sıcaklık

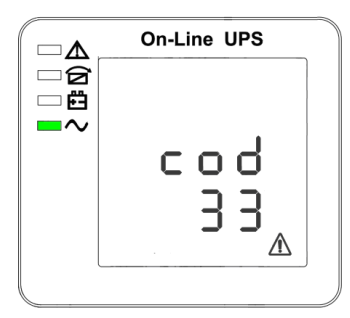

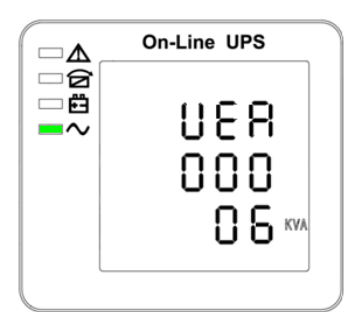

( 8 ) Alarm kod

(9) Yazılım versiyon & model

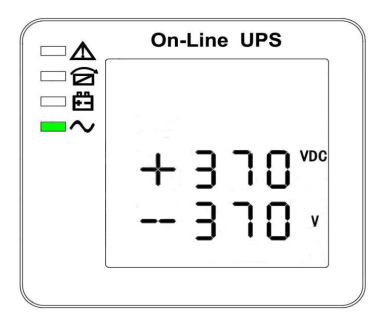

#### (10) Bus gerilimi

1. Yukarıdaki arayüzlerden bazılarında akü şarjı varsa, aşağıda gösterildiği gibi aynı zamanda şarj bilgilerini görüntüler.

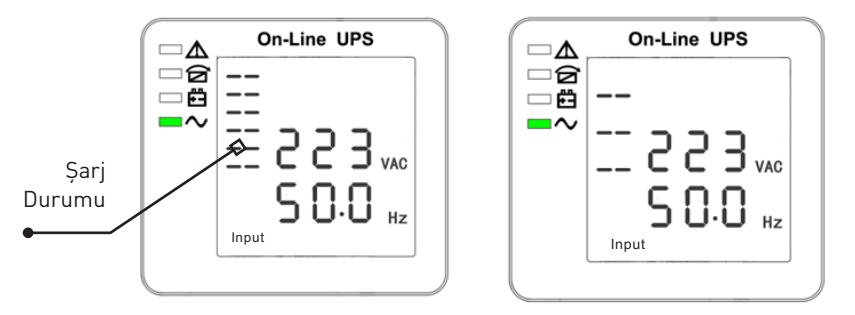

Boost – Hızlı Şarj

Floating – Normal Şarj

- 2. "Scroll" (Gezinme) butonuna basin. Birinci mesajdan sonuncu mesaja kadar bütün mesajları görebilirsiniz. Sonra birinciye veya sonuncuya dönebilirsiniz.
- 3. Anormal davranışlar görüldüğünde bütün alarm kodları vardır. Bu kod 0.2 sn'de bir güncellenir.

#### 4.3 PARAMETRE AYARI

Ayar fonksiyonu 3 butonla kontrol edilir (Enter ひ, Kapalı(Off) ▲, Açık (On) ▼): Enter ひ---ayar sayfasına ve değer sayfasına girer; Kapalı (Off)▲ & Açık (On) ▼---farklı sayfaları seçmek için.

KGK açıldıktan sonra 3 saniye süreyle ひ & ▲ butonlarına basın. KGK ayar arayüz sayfasına girer. Parametreleri set edildikten sonra "ON" tuşuna sayfadan çıkana kadar basılmalıdır.

Not: Sol köşede ayar sayfalarının sayfa numarası vardır. Arayüzde 30 sn işlem yapılmadığı takdirde ana ekrana döner.

#### 4.3.1 Mod Ayarı

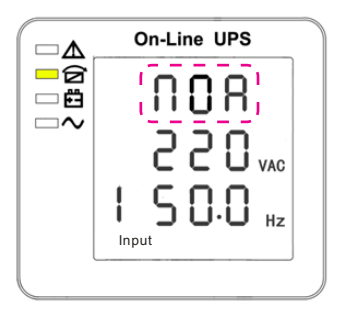

köşede ayar sayfalarının sayfa numarası vardır. Ayar menüsüne girdikten sonra mod ayar satırı yukarıdaki resimdeki gibi yanıp sönmeye başlar.

- Farklı bir modu seçmek için Enter O butonuna basın. 3 farklı ayar modu bulunmaktadır: ECO, NOR, CF.
- Mod ayarlarından çıkmak için ▲ veya ▼ tuşlarına basın (mod ayarını kaydedin) ve çıkış gerilim ayarına veya akü test ayarına geçer.

Mod ayarı (Not: Kesik çizgi içerisinde yanıp sönen bölüm vardır.)

#### 4.3.2 Çıkış Gerilim Ayarı

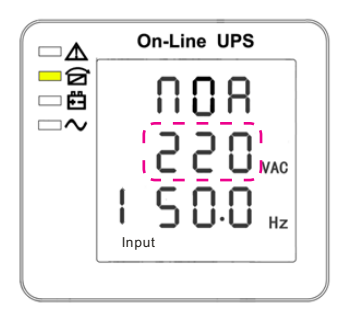

Çıkış gerilim ayarı (Not:Kesik çizgi içerisinde yanıp sönen bölüm vardır.) Mod ayarındayken On▼ tuşuna basın veya frekans ayarındayken Off▲ butonuna basın. Çıkış gerilim ayarına geçer. Çıkış gerilim satırı yukarıdaki resimdeki gibi yanıp söner.

- Farklı bir çıkış modu seçmek için Enter Ö butonuna basın. Üç farklı gerilim bulunmaktadır---220, 230, 240.
- Çıkış gerilim ayarından çıkmak için ▲ veya ▼ tuşlarına basın (çıkış gerilim ayarını kaydedin) ve mod ayarına veya frekans ayarına geçin.

Not: İnverter tarafından güç sağlandığında, gerilim ve frekans seviyesini ayarlamadan önce inverterin kapatılması gerekir.

#### 4.3.3 Çıkış Frekans Ayarı

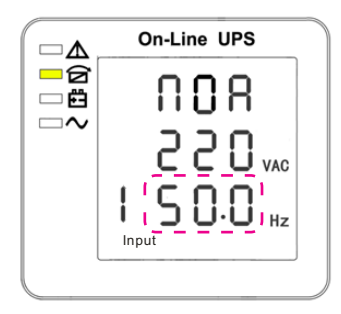

Frekans ayarı (Not: Kesik çizgi içerisinde yanıp sönen bölüm vardır.)

4.3.4 Akü Kapasite Ayarı

On-Line UPS

Akü kapasite ayarı (Not: Kesik çizgi içerisinde yanıp sönen bölüm vardır.) Çıkış gerilim ayarındayken On▼ tuşuna basın veya akü kapasite ayarındayken Off▲ butonuna basın. Frekans ayarına geçer. Frekans satırı soldaki resimdeki gibi yanıp söner.

- Farklı bir frekans seçmek için Enter& butonuna basın. İki farklı frekans bulunmaktadır---50, 60HZ.
- Frekans ayarından çıkmak için ▲ veya ▼ tuşlarına basın (frekans ayarını kaydedin) ve çıkış gerilim ayarına veya akü kapasite ayarına geçin.

Not: İnverter tarafından güç sağlandığında, gerilim ve frekans seviyesini ayarlamadan önce inverterin kapatılması gerekir.

Frekans ayarındayken On▼ tuşuna basın veya akü miktar ayarındayken Off▲ butonuna basın. Akü kapasite ayarına geçer. Akü kapasite satırı yukarıdaki resimdeki gibi yanıp söner.

- Farklı bir akü kapasitesi seçmek için Enter O butonuna basın. Akü kapasite aralığı 1-200Ah'dır. (Not: EnterOtuşuna uzun basılması akü kapasitesinin hızla ayarlanmasını sağlar.)
- Akü kapasitesinden çıkmak için ▲ veya ▼ tuşlarına basın (kapasite ayarını kaydedin) ve frekans ayarına veya akü miktar ayarına geçin.

#### 4.3.5 Akü Miktarı Ayarı

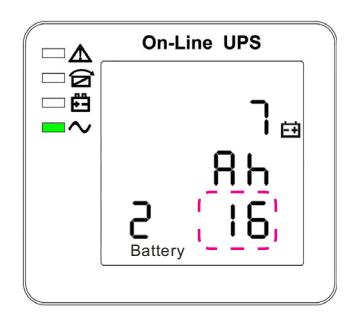

- Akü kapasite On▼ tuşuna basın veya bypass gerilimi üst limit ayarındayken Off▲ butonuna basın. Akü miktar ayarına geçer. Akü miktarı yukarıdaki resimdeki gibi yanıp söner.
- Farklı bir akü miktarı seçmek için EnterObutonuna basın. Akü miktar aralığı 16,18,20'dir.
- Akü miktar ayarından çıkmak için ▲ veya ▼tuşlarına basın (akü miktar ayarını kaydedin) ve akü kapasite ayarına veya bypass gerlimi üst limit ayarına geçin.

Akü miktar ayarı (Not: Kesik çizgi içerisinde yanıp sönen bölüm vardır.)

#### 4.3.6 Bypass Gerilimi Üst Limit Ayarı

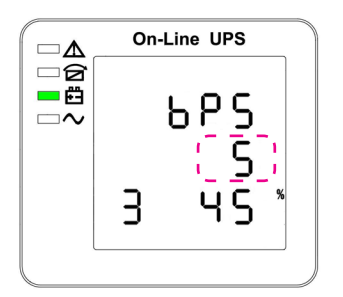

Bypass gerilimi üst limit ayarı (Not: Kesik çizgi içerisinde yanıp sönen bölüm vardır.) Akü miktar ayarındayken On▼ tuşuna basın veya bypass gerilimi alt limit ayarındayken Off▲ butonuna basın. Bypass üst limit ayarına geçer. Bypass üst limit satırı yukarıdaki resimdeki gibi yanıp söner.

- Farklı bir bypass gerilimi üst limiti için Enter butonuna basın. Bypass gerilimi üst limit aralığı %10, %15, %20, %25'dir (yalnızca 220V çıkış için %25).
- Bypass gerilimi üst limit ayarından çıkmak için ▲ veya ▼ tuşlarına basın (bypass gerilimi üst limit ayarını kaydedin) ve akü miktar ayarına veya bypass gerilimi alt limit ayarına geçin.

#### 4.3.7 Bypass Gerilimi Alt Limit Ayarı

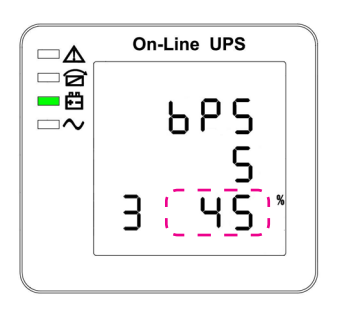

Bypass gerilimi alt limit ayarı (Not: Kesik çizgi içerisinde yanıp sönen bölüm vardır.)

4.3.8 Sesli İkaz Durdurma Ayarı

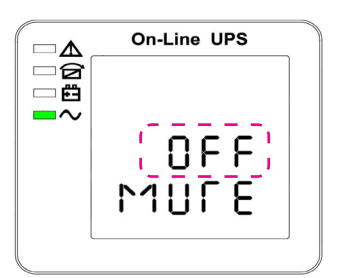

Sesli İkaz Ayarları (Not: Kesik çizgi içerisinde yanıp sönen bölüm vardır.) Bypass gerilimi üst limit ayarındayken On▼ tuşuna basın veya paralel ID ayarındayken Off▲ butonuna basın. Bypass alt limit ayarına geçer. Bypass alt limit satırı yukarıdaki resimdeki gibi yanıp söner. ("-" negatif için, pozitifte herhangi bir sembol bulunmaz.)

- Farklı bir bypass gerilimi alt limiti için Enter& butonuna basın. Bypass gerilimi alt limit aralığı %20, %30, %45'dir.
- Bypass gerilimi alt limit ayarından çıkmak için ▲ veya ▼ tuşlarına basın (bypass gerilimi alt limit ayarını kaydedin) ve bypass üst limit ayarına veya sesli ikaz durdurma ayarına geçin.

Bypass gerilimi alt limit ayarındayken ON tuşuna basın veya Otomatik akü test ayarındayken OFF tuşuna basın. Sesli ikaz ayarına geçer. Şu an ayar durumu Şekil 14'te görüldüğü gibi yanıp sönüyor (not: ON = sessiz; OFF = sesli). Basıldığında, sesli ikaz ayarını gösterir, seçimde ON ve OFF bulunur.

Sesli ikaz ayarına girmek için Enter O butonuna basın. (Yukarı düğmesine veya aşağı düğmesine basarak sesli ikaz ayarından çıkabilirsiniz (sesli ikaz ayar durumunu kaydediniz) ve bypass gerilim alt limit ayarına veya otomatik akü test ayarına geçiniz. (not: bağımsız çalışma modunda iken, çıkmak ve ayarları kaydetmek için aşağı düğmesine basın, ardından bağımsız çalışan KGK için ayarlar tamamlanır).

#### 4.3.9 Akü Test Ayarı

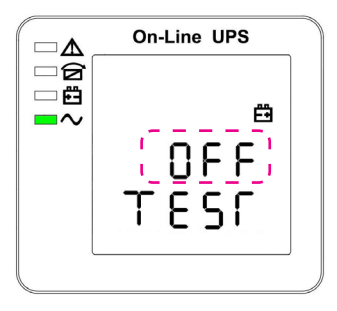

#### Otomatik akü test ayarı

Bu sayfa otomatik akü test sayfasının tanıtımıdır. KGK'nın otomatik akü test işlevine ihtiyacı olmadığında varsayılan ayar "OFF" (KAPALI) dır. "ON" (AÇIK) konuma getirildiğinde, aküler otomatik olarak her 30 günde bir test yapılır. 3 otomatik akü test süresi mevcuttur ve aşağıdaki gibi seçilebilir.

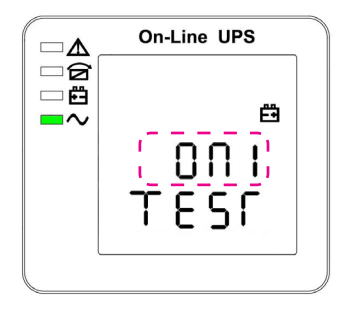

On1 (Açık1) seçildiğinde, KGK, otomatik akü test moduna 30 günde bir geçer. Otomatik akü test süresi 10 sn dir.

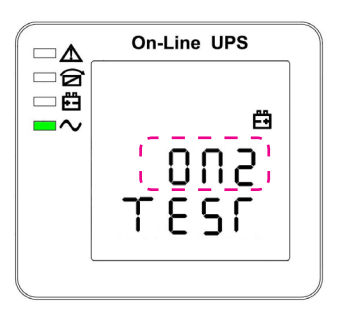

On2 (Açık2) seçildiğinde, KGK, otomatik akü test moduna 30 günde bir geçer. Otomatik akü test süresi 10 dk dir.

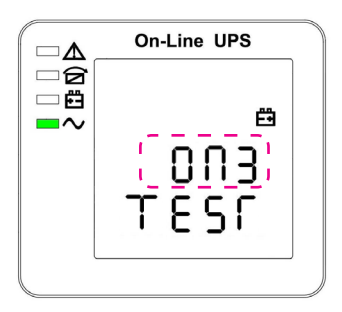

On3 (Açık3) seçildiğinde, KGK, otomatik akü test moduna 30 günde bir geçer. Otomatik akü test süresi EOD (Deşarj Süresinin Sonu) dir.

#### 4.4 EKRAN MESAJLARI / SORUN GİDERME

Bu bölüm KGK'nın gösterebileceği olayları ve alarm mesajlarını göstermektedir. Mesajlar alfabetik sırada verilmiştir. Bu bölüm sorunları gidermeniz için her alarm mesajını vermektedir.

#### 4.4.1 Çalışma Durumu ve Modları

| Kod Bilei |                   |        | Le     | ed     |          |
|-----------|-------------------|--------|--------|--------|----------|
| (St)      | Bitgi             | Arıza  | Bypass | Akü    | Inverter |
| 1         | Başlatıldı        | KAPALI | KAPALI | KAPALI | KAPALI   |
| 2         | Bekleme modu      | KAPALI | KAPALI | Х      | KAPALI   |
| 3         | Çıkış yok         | KAPALI | KAPALI | Х      | KAPALI   |
| 4         | Bypass modu       | KAPALI | AÇIK   | Х      | KAPALI   |
| 5         | Şebeke modu       | KAPALI | KAPALI | Х      | AÇIK     |
| 6         | Akü modu          | KAPALI | KAPALI | AÇIK   | KAPALI   |
| 7         | Akü arıza teşhis  | KAPALI | KAPALI | AÇIK   | KAPALI   |
| 8         | İnverter başlıyor | KAPALI | Х      | Х      | KAPALI   |
| 9         | EKO modu          | KAPALI | Х      | Х      | Х        |
| 10        | EP0 modu          | AÇIK   | KAPALI | Х      | KAPALI   |
| 11        | Bakım Bypass modu | KAPALI | KAPALI | KAPALI | KAPALI   |
| 12        | Arıza modu        | AÇIK   | Х      | Х      | Х        |

DİKKAT: "X" diğer koşullar tarafından belirlendiği anlamına gelir

#### 4.4.2 Alarm Bilgisi

| Arıza<br>kodu<br>(Err) | KGK Alarm uyarısı                                       | Sesli uyarı      | LED                 |
|------------------------|---------------------------------------------------------|------------------|---------------------|
| 1                      | Doğrultucu Arızası                                      | Sürekli bip      | Arıza LED'i yanıyor |
| 2                      | İnverter arızası (İnverter<br>köprü kısa devresi dahil) | Sürekli bip      | Arıza LED'i yanıyor |
| 3                      | İnverter Tristörü kısa                                  | Sürekli bip      | Arıza LED'i yanıyor |
| 4                      | İnverter Tristörü kırık                                 | Sürekli bip      | Arıza LED'i yanıyor |
| 5                      | Bypass Tristörü kısa                                    | Sürekli bip      | Arıza LED'i yanıyor |
| 6                      | Bypass Tristörü kırık                                   | Sürekli bip      | Arıza LED'i yanıyor |
| 7                      | Sigorta atmıştır                                        | Sürekli bip      | Arıza LED'i yanıyor |
| 8                      | Paralel röle arızası                                    | Sürekli bip      | Arıza LED'i yanıyor |
| 9                      | Boș                                                     | Sürekli bip      | Arıza LED'i yanıyor |
| 10                     | Rezerve                                                 | Sürekli bip      | Arıza LED'i yanıyor |
| 11                     | Yardımcı güç arızası                                    | Sürekli bip      | Arıza LED'i yanıyor |
| 12                     | Başlatma hatası                                         | Sürekli bip      | Arıza LED'i yanıyor |
| 13                     | P-Akü Şarj Aleti arızası                                | Sürekli bip      | Arıza LED'i yanıyor |
| 14                     | N-Akü Şarj Aleti arızası                                | Sürekli bip      | Arıza LED'i yanıyor |
| 15                     | DC Veriyolu aşırı gerilim                               | Sürekli bip      | Arıza LED'i yanıyor |
| 16                     | DC Veriyolu düşük gerilim                               | Sürekli bip      | Arıza LED'i yanıyor |
| 17                     | DC veriyolu dengesizlİk                                 | Sürekli bip      | Arıza LED'i yanıyor |
| 18                     | Yumuşak başlatma hatalı                                 | Sürekli bip      | Arıza LED'i yanıyor |
| 19                     | Doğrultucu Aşırı Sıcaklık                               | Saniyede iki kez | Arıza LED'i yanıyor |
| 20                     | İnverter Aşırı Sıcaklık                                 | Saniyede iki kez | Arıza LED'i yanıyor |
| 21                     | Boș                                                     | Saniyede iki kez | Arıza LED'i yanıyor |
| 22                     | Akü ters                                                | Saniyede iki kez | Arıza LED'i yanıyor |
| 23                     | Kablo bağlantı hatası                                   | Saniyede iki kez | Arıza LED'i yanıyor |
| 24                     | CAN iletișim Arıza                                      | Saniyede iki kez | Arıza LED'i yanıyor |
| 25                     | Paralel yük paylaşım<br>arızası                         | Saniyede iki kez | Arıza LED'i yanıyor |

| Arıza<br>Kodu<br>(Err) | KGK Alarm uyarısı                | Sesli uyarı           | LED                                 |
|------------------------|----------------------------------|-----------------------|-------------------------------------|
| 26                     | Akü aşırı gerilim                | Saniyede bir kez      | Arıza LED'i yanıp<br>sönüyor        |
| 27                     | Şebeke Saha Kablolama<br>Arızası | Saniyede bir kez      | Arıza LED'i yanıp<br>sönüyor        |
| 28                     | Bypass Saha Kablolama<br>Arızası | Saniyede bir kez      | Arıza LED'i yanıp<br>sönüyor        |
| 29                     | Çıkış kısa devre                 | Saniyede bir kez      | Arıza LED'i yanıp<br>sönüyor        |
| 30                     | Doğrultucu aşırı akım            | Saniyede bir kez      | Arıza LED'i yanıp<br>sönüyor        |
| 31                     | Bypass aşırı akım                | Saniyede bir kez      | BPS LED'i yanıp<br>sönüyor          |
| 32                     | Aşırı yük                        | Saniyede bir kez      | INV veya BPS LED'i<br>yanıp sönüyor |
| 33                     | Akü yok                          | Saniyede bir kez      | Akü LED'i yanıp<br>sönüyor          |
| 34                     | Akü gerilim altında              | Saniyede bir kez      | Akü LED'i yanıp<br>sönüyor          |
| 35                     | Akü düşük ön uyarısı             | Saniyede bir kez      | Akü LED'i yanıp<br>sönüyor          |
| 36                     | Dahili İletişim Hatası           | Saniyede bir kez      | Bypass LED'i yanıyor                |
| 37                     | DC bileșeni limit üze-<br>rinde. | 2 saniyede bir<br>kez | INV LED'i yanıp<br>sönüyor          |
| 38                     | Paralel Aşırı Yük                | 2 saniyede bir<br>kez | INV LED'i yanıp<br>sönüyor          |
| 39                     | Şebeke gerilimi anor-<br>mal     | 2 saniyede bir<br>kez | Akü LED'i yanıyor                   |
| 40                     | Şebeke frekansı anor-<br>mal     | 2 saniyede bir<br>kez | Akü LED'i yanıyor                   |
| 41                     | Bypass Bulunmuyor                |                       | BPS LED'i yanıp<br>sönüyor          |
| 42                     | Bypass izlenemiyor               |                       | BPS LED'i yanıp<br>sönüyor          |
| 43                     | İnverter geçerli değil           |                       |                                     |

# $\triangle$

#### UYARI

KGK Jeneratör'e bağlamak için aşağıdaki işlemler gerçekleştirilir:

- Jeneratörün çıkış gücünü KGK'nın giriş terminaline sabit bir şekilde bağladıktan sonra ilk önce jeneratörü açınız, daha sonra KGK'yı açınız. KGK açıldıktan sonra lütfen yükü tek tek devreye alınız.
- Jeneratör kapasitesinin KGK nominal kapasitesinin iki katı olması önerilir.

# 5. Bakım

KGK uygun ortam kullanımında daha az bakım gerektirebilir.

#### 5.1 AKÜ BAKIMI

1. Aküler manuel olarak şarj edilmesi veya boşaltılması önerilir

KGK uzun bir süre kullanılmadıysa veya güç uzun süreli kesintisizse, her üç veya dört ayda bir, düşük gerilim koruma kapatılırsa akü tamamen deşarj olacaktır. Sonrasında aküler tamamen şarj edilmesi gerekmektedir.

Yüksek sıcaklıkta aküler iki ayda bir manuel olarak boşaltılmalı ve şarj edilmelidir. Süreç yukarıda belirtilenle aynıdır.

- Normal kullanım koşullarında, akülerin çalışma ömrü üç ila beş yıldır. Akülerin yedekleme süresinin kısalması, akü gerilimi üzerinde çok fazla dengesizlik gibi iyi bir şekilde hareket etmediğini fark ederseniz. Aküler en kısa zamanda değiştirilmelidir. Bu da yetkili servis personeli tarafından yapılmalıdır.
- 3. Aküleri değiştirirken, tek tek değiştirmek yerine akülerin hepsini birlikte değiştirmeniz önerilir.

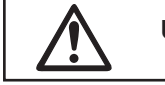

# UYARI

- Aküleri değiştirmeden önce, lütfen KGK'yı kapatın ve şebekeyi kesiniz. Yüzük, kol saati, kolye, bilezik vb. gibi tüm metal eşyalar çıkartılmalıdır.
- Aküleri değiştirirken, lütfen izole saplı tornavidayı kullanınız. Akülerin üzerine kesinlikle alet ve/veya metal eşyalar gibi iletken malzemeler koymayınız.
- Akü anot ve katot'u arasında asla ters bağlantı ve kısa devre yapılmamalıdır.

# 6. Sorun giderme ve ürünün performansı

- 1. KGK normal çalışamıyorsa kurulum, kablolama veya çalıştırma yanlış olabilir. Lütfen önce bunları kontrol ediniz. Desteğe ihtiyacınız olursa, servis departmanımızla iletişime geçiniz. Aşağıdaki bilgiler analiz için sağlanmalıdır:
- KGK MODEL ve SERİ NO.
- Arıza tarihi
- Sorunun ayrıntılı açıklaması (paneldeki gösterge ifadeleri dahil)

#### 6.1 SORUN GİDERME

Kullanma kılavuzunu dikkatle okuyun. Bu KGK'nın kullanılmasıyla ilgili faydalı bilgiler verecektir. Bazı SSS (sıkça sorulan sorular) problemi kolaylıkla çözmenize yardımcı olabilir.

| Hata                                     | Olası Sebep                                                                | Çözüm                                                                                                    |
|------------------------------------------|----------------------------------------------------------------------------|----------------------------------------------------------------------------------------------------|
| Akü LED'İ yanıyor                        | Akü gerilimi düşük<br>veya akü bağlı değil                                 | KGK akülerini kontrol edin,<br>bağlantılarını kontrol edin,<br>hasarlı akü var ise değiştirin                         |
| Şebeke normal, KGK<br>giriş gerilimi yok | KGK giriş sigortası<br>açık devre                                          | Sigortayı resetleyin                                                                                                  |
| Kısa besleme süresi                      | Akü tam şarjlı değil                                                       | En az 8 saat KGK'yı şebekeye<br>aküyü şarj edebilmesi için<br>bağlayın                                                |
|                                          | KGK aşırı yüklü                                                            | Yükü kontrol edin, aşırı yük<br>var ise önemsiz olan yükleri<br>çıkartın                                              |
|                                          | Akü eski                                                                   | Aküleri değiştirmeden önce<br>yetkili servisiniz ile temasa<br>geçin                                                  |
| Şebeke yok, KGK Col-<br>dstart yapmıyor  | ON tuşuna kısa<br>süreli basma                                             | KGK'yı başltabilmek için ON<br>tuşuna 1 saniyeden fazla basın                                                         |
|                                          | Akü gerilimi düşük<br>veya akü bağlı<br>değil veya KGK'da<br>aşırı yük var | KGK akülerini kontrol edin,<br>bağlantılarını kontrol edin.<br>KGK'yı kapatın ve gereksiz<br>yükleri devreden çıkarın |
|                                          | KGK'da sorun var                                                           | Yetkili teknik servis ile temasa<br>geçin                                                                             |

## 6.2 EMC STANDARDI/ GÜVENLİK STANDARDI

• KGK aşağıda belirtilen EMC ve Güvenlik standartlarını sağlamaktadır.

| EMC Standardı | Güvenlik Standardı |
|---------------|--------------------|
| IEC62040-2    | IEC62040-1         |
| IEC61000-4-2  | GB4943-2005        |
| IEC61000-4-3  |                    |
| IEC61000-4-4  |                    |
| IEC61000-4-5  |                    |

## 6.3 TEKNİK ÖZELLİKLER

| Model |                           | 6 kVA                                    | 10 kVA                |
|-------|---------------------------|------------------------------------------|-----------------------|
|       | Kapasite                  | 5.4 kW                                   | 9 kW                  |
|       | Faz                       | 1Faz+                                    | N+PE                  |
|       | Güç Faktörü               | ≥ 0.99(giriş                             | THDV ≤1%)             |
|       | Anma Gerilimi             | 220VAC / 230                             | VAC / 240VAC          |
|       | Anma Frekansı             | 50Hz/60Hz (Otoma                         | atik olarak seçilir)  |
|       | Gerilim Toleransı         | 120 ~ 276Vac                             |                       |
| Ś     | Frekans Toleransı         | 45~65Hz                                  |                       |
| 9 N   |                           | 220Vac maks +25% (+10% ,+15%, 20%, 25%)  |                       |
| AC (  | Bypass Gerilim            | 230Vac maks:+20% (+10% ,+15%, 20% )      |                       |
|       | Toleransı                 | 240Vac maks:+15% (+10% ,+15%)            |                       |
|       | min: varsayılan -45°      |                                          | (-20%, -30% , -45%, ) |
|       | Bypass Frekans<br>Aralığı | ±1%, ±2%, ±4%, ±5%, ±10%                 |                       |
|       | יחוד:                     | ≤5% (100% lineer yük, giriş THDV ≤1%)    |                       |
|       | וחחו                      | ≤8% (100% non lineer yük, girișTHDV ≤1%) |                       |

| Model        |                               | 6 kVA                                                                                                    | 10 kVA                                                     |  |
|--------------|-------------------------------|----------------------------------------------------------------------------------------------------|------------------------------------------------------------|--|
| Kapasite     |                               | 5.4 kW                                                                                                    | 9 kW                                                       |  |
|              | Akü Sayısı                    | 16/18/20 adet. Avarlanabilir                                                                                                    |                                                            |  |
| -:           | Akü Türü                      | VRLA                                                                                                    |                                                            |  |
| JK           | Şarj Modeli                   | Boost şarj ve float şarj otomatik geçiş                                                                                                    |                                                            |  |
| 4            | Şarj Süresi                   | 20 saate kadar Boost şarj (Max)                                                                                                    |                                                            |  |
|              | Şarj Akımı (Maks.)            | 6A                                                                                                    |                                                            |  |
|              | Faz                           | 1Faz+N+PE                                                                                                    |                                                            |  |
|              | Gerilim Regülas-<br>yonu      | ±1.0%                                                                                                    |                                                            |  |
|              | THDv                          | 3% (100% lineer yük)                                                                                                    |                                                            |  |
|              |                               | 5% (100% non-lineer yük)                                                                                                    |                                                            |  |
|              | Anma Gerilimi                 | 220V/230V/ 240Vac (ayarlanabilir)                                                                                                    |                                                            |  |
|              | Frekans Regülas-<br>yonu      | ±0.1%                                                                                                    |                                                            |  |
|              | Frakana                       | Şebeke modu: Şebeke frekansını takip eder                                                                                                    |                                                            |  |
|              | Frekans                       | Akü modu: 50Hz/60Hz                                                                                                    |                                                            |  |
|              | Frekansı izleme<br>hızı       | 1Hz/s                                                                                                    |                                                            |  |
| (0)          | Aşırı Yük                     | 105% ~ 11                                                                                                    | 10%10 dk.                                                  |  |
| Image: State |                               | 110% ~ 130% 1 dk                                                                                                    |                                                            |  |
| Ū,           |                               | > 130% byp                                                                                                    | ass'a geçer                                                |  |
| AC           | Aşırı Yük (Bypass)            | > 95% inverte                                                                                                    | r beslenemez                                               |  |
|              |                               | %125 nominal çıkış akımının altında uzun süre<br>yükleyebilirsiniz.                                                                                                    |                                                            |  |
|              |                               | Bypass yük kapasitesi, byp<br>kontrol edilir. Devre kesic                                                                                                    | ass devre kesici tarafından<br>i çalışma akımını tetikler. |  |
|              | Crest faktörü                 | 3:                                                                                                    | :1                                                         |  |
|              | Verim                         | ≥90                                                                                                    | 0%                                                         |  |
|              | Dinamik Tepki                 | ± 5.0% ( 100%                                                                                                    | % denge yükü)                                              |  |
|              |                               | ≼5% (bir                                                                                                    | döngüde)                                                   |  |
|              | İnverter Çıkış akım<br>Limiti | Akım ani değeri, nominal akım peaklerinin 2 ~ 3<br>katı olduğunda (1.414 * nominal güç / (3 * 220)),<br>İnverter herbir darbe akım sınırı korumasında<br>çalıştırılacaktır. |                                                            |  |
|              | DC bileșen                    | ≤200                                                                                                    | JmV                                                        |  |

| Model               |                                | 6 kVA                                            | 10 kVA |
|---------------------|--------------------------------|--------------------------------------------------|--------|
| Kapasite            |                                | 5.4 kW                                           | 9 kW   |
| ANAHTARLAMA         | Normal ve Akü modu<br>arasında | 0m                                               | S      |
| SÜRESİ              | İnverter ve bypass<br>arasında | 7ms                                              |        |
| Gürültü             |                                | <55dB (1m)                                       |        |
| Ekran               |                                | LED+LCD                                          |        |
| Güvenlik            |                                | Meeting IEC62040-1, GB4943                       |        |
| Maks Giriș Gerilimi |                                | 320Vac, 1 saat (statik)                          |        |
|                     |                                | İletkenlik: IEC 62040-2                          |        |
|                     | EMI                            | Radrasyon: IEC 62040-2                           |        |
|                     |                                | Harmonik: IEC 62040-2                            |        |
| EMS                 |                                | IEC 62040-2                                      |        |
| İzolasyon direnci   |                                | > 2MΩ (500Vdc)                                   |        |
| İzolasyon yoğunluğu |                                | 2820Vdc, <3.5mA, 1min                            |        |
| Dalgalanma          |                                | Karşılama IEC60664-1<br>1.2/50uS+8/20uS 6kV/3kA. |        |
| Koruma              |                                | IP2                                              | 0      |

#### Çalışma Ortamı

| Model                | 6kVA-10kVA                |
|----------------------|---------------------------|
| Çalışma<br>Sıcaklığı | 0°C ~ 40°C                |
| Bağıl nem            | 0 ~ 95%<br>non-condensing |
| Yükseklik            | < 1500m                   |

#### • Fiziksel Özellikler

| KGK TİPİ    | Standart birim |              |
|-------------|----------------|--------------|
| Yükseklik   | mm             | 720          |
| Genişlik    | mm             | 191          |
| Derinlik    | mm             | 460          |
| Net Ağırlık | kg             | 6K/10K:60/61 |
| Renk        | Siyah          |              |

**Not:** Standart KGK'nın içine 20 adet 7-9Ah akü monte edilebilir. Daha fazla akü kapasitesi için harici akü kabini veya rafı kullanılmalıdır.

# Ek- 1 USB İletişim Portu Tanımı

#### **PORT TANIMI:**

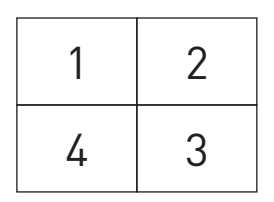

Pin 1 VCC, Pin 2 D-

pin 3 D+ , Pin 4 GND

Uygulama: UPSilon2000 Güç Yönetimi yazılımını kullanın

USB'nin mevcut fonksiyonları

- KGK güç durmunu izle
- KGK alarm bilgisini izle.
- KGK çalışma parametreler
- Zamanlama kapatma/açma ayarı

# Ek- 2 RS232 iletişim Portu Tanımı

PORTUN TANIMI:

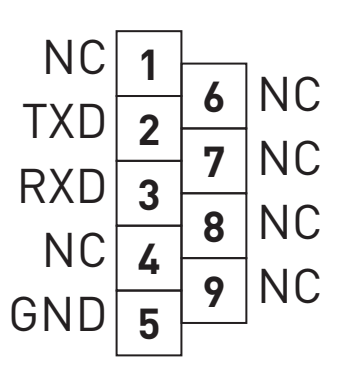

PC RS232 portu ve KGK RS232 portu arasındaki bağlantı:

| PC RS232 portu | UPS RS232 portu |                       |
|----------------|-----------------|-----------------------|
| Pin 2          | Pin 2           | KGK gönderir, PC alır |
| Pin 3          | Pin 3           | PC gönderir, KGK alır |
| Pin 5          | Pin 5           | Toprak                |

RS232'nin mevcut fonksiyonları:

- KGK güç durumunu izle.
- KGK alarm bilgisini izle.
- KGK çalışma parametrelerini izle.
- Zamanlama kapatma/açma ayarı

RS-232 İletişim veri format:

- Baud orani ----- 2400bps
- Bayt uzunluğu----- 8bit
- son bit ----- 1bit
- Parite kontrolü -----yok

# Yetkili Teknik Servis Listesi

Yetkili servis listesi için **<u>www.inform.com.tr</u>** web sitesini ziyaret ediniz.

Bir grup markasıdır

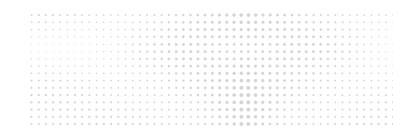

İnform Elektronik San. Tic. A.Ş. Esenşehir Mah. Hale Sk. No: 6/1 Ümraniye, İstanbul Tel: (0216) 622 58 00 (pbx) Faks: (0216) 621 92 35

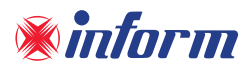

www.inform.com.tr